# LoRaWAN Sensor (TAG07/07B) Configuration Manual V2.2

## 1. USB RS232 Cable

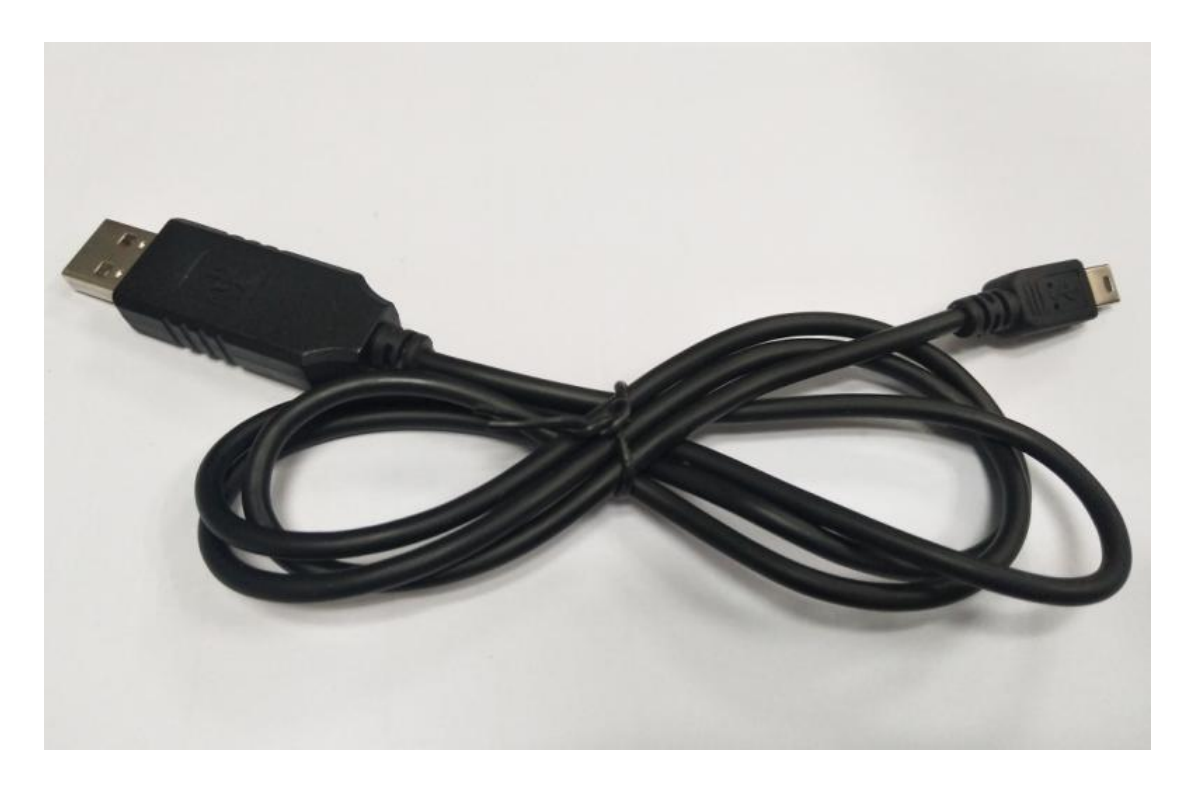

Please use the RS232 special configuration cable which is provided by our company to connect the computer to configure the sensor.

## 2. Steps

1) PL-2303 driver is for RS232 configuration cable,

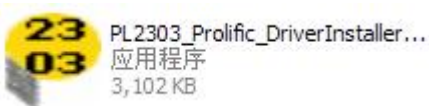

Please install

in windows systems

(XP/Vista/Win7/Win8/Win10)

- 2) Connect the configuration cable to the computer.
- 3) After the device is installed successfully, return to the desktop, select "My Computer"-> right-click -> choose "Manager"-> "System Tools" -> "Device

Manager" -> "Ports", and you will find the port which configuration cable is

connected. Prolific USB-to-Serial Comm Port (COM3)

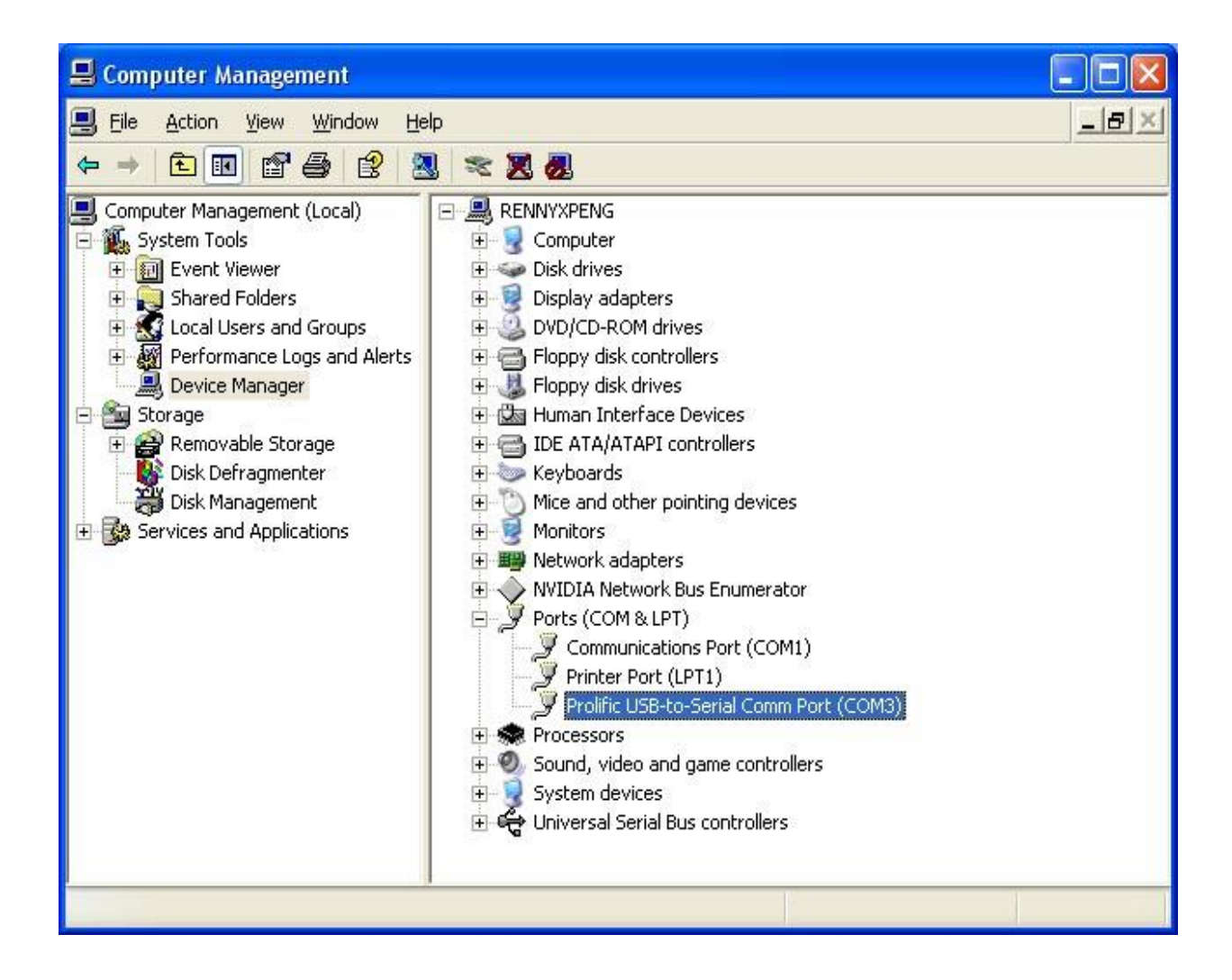

## 3. Configure Software

- 1) Connect the Sensor to computer through the RS232 configuration cable.
- 2) Run the configuration software \* Sensor Configuration Software.exe

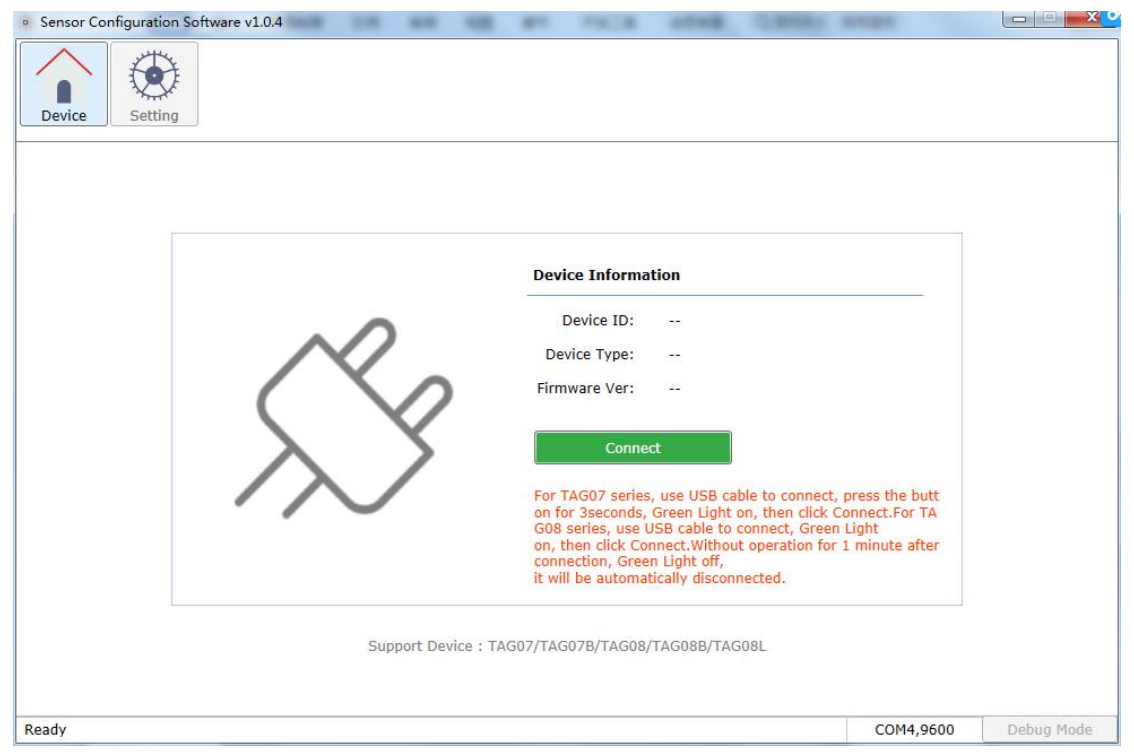

#### 3) Connection

A.Confirm that the switch of the sensor is on, if it is on, press and hold the button for 3 seconds until the green light is always on , and then click "Connect";

B. Confirm that the switch of the sensor is on, if it is off, turn it to on first, wait for the light off, and then press and hold the button for 3 seconds until the green light is always, and then click "Connect";

After successful connection, the following image interface will appear (If the sensor is not operated within 1 minute and the green light is off, the sensor will automatically disconnect, and you need to click "connect" again before you can continue to configure the sensor).

| sensor Configuration Software v1.0.14                                                                                                    | - 🗆 X                                                                                                    |
|----------------------------------------------------------------------------------------------------|----------------------------------------------------------------------------------------------------|
| Device Setting                                                                                                    |                                                                                                    |
| Device Info           Device           Device           Support Device : TAG07/TAG07B/TAG08/TAG08           Reading device parameters | rmation         a [D: 383837377530520E         Type: TAG07B(LORAWAN_CN470)         a Ver: 5.01         trefes, use USB cable to connect, press the button for Sreen Light on, then click Connect; rests the button for Sreen Light to connect. Green Light to fr, smallcally disconnected;         refes, use USB cable to connect, or en Light to ff, smallcally disconnected;         refes, use USB cable to connect. Green Light to ff, smallcally disconnected;         refes, use USB cable to connect. Streen Light off, smallcally disconnected;         reference:         reference:         re |

## 4) Setting

After successful connection, the sensor will automatically change to the setting interface:

| Sensor Configuration Software v1.0.18     |           |         | ×   |
|-------------------------------------------|-----------|---------|-----|
| Device Setting                            |           |         |     |
| APPEUI: 545A4C5208170101                  |           |         | 1   |
| 12(Set APPKEY)                            |           |         |     |
| APPKEY: 287E151628AED2A6ABF7158809CF4F3A  |           | _       |     |
| 02(Setting the interval for sending data) |           |         |     |
| Data sending/storage interval: 10 Minute  |           | _       |     |
| 05(EU <u>8</u> 68 frequnency)             |           | _       |     |
| Channel1: 868100000                       |           |         |     |
| Channel2: 868300000                       |           |         |     |
| Channel3: 868500000                       |           |         |     |
| Data receiving channel: 869525000         |           |         |     |
| 42(Setting the Temp&RH calibration)       |           |         |     |
| Enable:                                   |           |         |     |
| Temperature range: 1 °C Humidity range: 0 | %         |         | - 1 |
| Other                                     |           |         | ~   |
| Read                                      | ave       |         |     |
| Ready                                     | COM3,9600 | Debug M | ode |

## Set APPEUI (11)

APPEUI:16byte,default:545A4C5208170101

#### Set APPKEY(12)

APPEUI:32byte,default:2B7E151628AED2A6ABF7158809CF4F3A

#### Setting the interval for sending data(02)

**Data sending/storage interval:** The Sensor data transmission interval X:[1,1440], Unit:Min,default:15

#### CN470(05)

Channel 1~8:default:0,1,2,3,4,5,6,7 Data receiving channel:default:50530000Hz

#### CN868(05)

Channel 1:default:868100000 Channel 1:default:868300000 Channel 1:default:868500000 Data receiving channel:default:869525000

## SSetting Temp&RH calibration (42)

## TAG07\_LORAWAN:

**Enable:** enable temperature calibration function **Temperature range:** If the calibration value is added to the temperature, it begins with +; If the calibration value is reduction to the temperature, it begins with -; Can support to one decimal point, unit: °C

## TAG07B\_LORAWAN:

Enable: enable temperature calibration function

#### **Temperature range:**

If the calibration value is added to the temperature, it begins with +; If the calibration value is reduction to the temperature, it begins with -; Can support to one decimal point, unit: °C

#### Humidity range:

If the calibration value is added to the humidity, it begins with +; If the calibration value is reduction to the humidity, it begins with -; Can support to one decimal point, unit: %

#### **Others**

Export device log data: The recorded data can be saved and exported to a CSV file via click and the data will be automatically cleared after exporting.Clear device log data: Click to delete the data recorded of the sensorReset: click and reset the sensorRead: click and read all the parameters of the sensorSave: click and save all the parameters of the sensor

#### **Debug mode**

In debugging mode, sensor parameters can be configured and sensor logs can be viewed by commands.

1) Click to enter debug mode:

| Sensor C | onfiguration Softwa      | re v1.0.18                       | <u></u> |         | ×   |
|----------|--------------------------|----------------------------------|---------|---------|-----|
| Device   | Setting                  |                                  |         |         |     |
|          | APPEUI:                  | 545A4C5208170101                 |         |         | ^   |
|          | 12(Set APPKEY)           |                                  |         |         |     |
|          | APPKEY:                  | 2B7E151628AED2A6ABF7158809CF4F3A |         |         |     |
|          | 02(Setting the int       | erval for sending data)          |         |         |     |
|          | Data sending/s           | storage interval: 10 Minute      |         |         |     |
|          | 05(EU <u>8</u> 68 freque | ency)                            |         |         |     |
|          | Channel1:                | 868100000                        |         |         |     |
|          | Channel2:                | 868300000                        |         |         |     |
|          | Channel3:                | 868500000                        |         |         |     |
|          | Data receiving           | channel: 869525000               |         |         |     |
|          | 42(Setting the Te        | mp&RH calibration)               |         |         |     |
|          | Enable:                  | V                                |         |         |     |
|          | Temperature r            | ange: 1 °C Humidity range: 0 %   |         |         |     |
|          | Other                    |                                  |         |         | ~   |
|          |                          | Read Save                        |         | ÷.      |     |
| Ready    |                          | COM3.96                          | 00      | Debug N | ode |

2) In debug mode, the sensor parameters are configured directly by commands.

Note: After writing the commands, please click "send". After sending, please write #DS to save the setting(Please refer to the command list for more detailed).

| Sensor Configuration Software v1.0.4                                                                                                    |                   |                               |                       |                             |
|----------------------------------------------------------------------------------------------------|-------------------|-------------------------------|-----------------------|-----------------------------|
| Device Setting                                                                                                    |                   |                               |                       |                             |
| Debug Mode                                                                                                    | Log file address: | F:\/小林\TAG07\配置软件\新版本配置软件\V   | 1.0.4\Sensor Configur | ation Software <u>v</u> 1.  |
|                                                                                                    |                   |                               |                       | *                           |
|                                                                                                    |                   |                               |                       |                             |
|                                                                                                    |                   |                               |                       |                             |
| *02.1#                                                                                                    |                   |                               |                       |                             |
| *02,1#                                                                                                    |                   |                               |                       |                             |
| CMD:2                                                                                                    |                   |                               |                       |                             |
| CMD:2                                                                                                    |                   |                               |                       |                             |
| Per:1                                                                                                    |                   |                               |                       |                             |
| Per:1                                                                                                    |                   |                               |                       |                             |
| CMD OK                                                                                                    |                   |                               |                       |                             |
| CMD OK                                                                                                    |                   |                               |                       |                             |
|                                                                                                    |                   |                               |                       |                             |
|                                                                                                    |                   |                               |                       |                             |
|                                                                                                    |                   |                               |                       | *                           |
| Commands ~02,1#                                                                                                    |                   | Sending                       |                       | Pause                       |
| Ready                                                                                                    |                   |                               | COM4,9600             | Exit debug mode             |
|                                                                                                    |                   |                               |                       |                             |
| Sensor Configuration Software v1.0.4                                                                                                    |                   |                               |                       |                             |
| <ul> <li>Sensor Configuration Software v1.0.4</li> <li>Device Setting</li> </ul>                                                                                                    |                   |                               |                       |                             |
| <ul> <li>Sensor Configuration Software v1.0.4</li> <li>Device Setting</li> <li>Debug Mode</li> </ul>                                                                                                    | Log file address: | F:\//林\TAG07\配置软件\新版本配置软件\V   | 1.0.4\Sensor Configur | ration Softwarey1.          |
| Sensor Configuration Software v1.0.4      Device     Setting      Debug Mode Long Key!!                                                                                                    | Log file address: | F:\/Jv林\TAG07\配置软件\新版本配置软件\V: | 1.0.4\Sensor Configur | ation Softwarev1.           |
| Sensor Configuration Software v1.0.4      Setting      Debug Mode  Long Key!!  Long Key!!                                                                                                    | Log file address: | F:\/Jv林\TAG07\配置软件\新版本配置软件\V: | 1.0.4\Sensor Configur | ation Software <u>v</u> 1.  |
| <ul> <li>Sensor Configuration Software v1.0.4</li> <li>Sensor Configuration Software v1.0.4</li> <li>Debug Mode</li> <li>Long Key!!</li> <li>Long Key!!</li> <li>Into Configure Mode!!</li> </ul>                                                               | Log file address: | F:\小林\TAG07\配置软件\新版本配置软件\V:   | 1.0.4\Sensor Configur | ation Software <u>v</u> 1.  |
| <ul> <li>Sensor Configuration Software v1.0.4</li> <li>Senting</li> <li>Debug Mode</li> <li>Long Key!!</li> <li>Long Key!!</li> <li>Into Configure Mode!!</li> <li>Into Configure Mode!!</li> </ul>                                                             | Log file address: | F:\小林\TAG07\配置软件\新版本配置软件\V    | 1.0.4\Sensor Configur | ration Softwarey1.          |
| <ul> <li>Sensor Configuration Software v1.0.4</li> <li>Debug Mode</li> <li>Long Key!!</li> <li>Long Key!!</li> <li>Into Configure Mode!!</li> <li>Into Configure Mode!!</li> </ul>                                                                              | Log file address: | F:\/\林\TAG07\配置软件\新版本配置软件\V:  | 1.0.4\Sensor Configur | ation Softwarey1.           |
| <ul> <li>Sensor Configuration Software v1.0.4</li> <li>Sensor Configuration Software v1.0.4</li> <li>Debug Mode</li> <li>Long Key!!</li> <li>Long Key!!</li> <li>Into Configure Mode!!</li> <li>Into Configure Mode!!</li> </ul>                                | Log file address: | F:\小林\TAG07\配置软件\新版本配置软件\V:   | 1.0.4\Sensor Configur | ation Software <u>v</u> 1.  |
| Sensor Configuration Software v1.0.4      Orbug Mode  Long Key!!  Long Key!!  Into Configure Mode!!  Into Configure Mode!!  Save                                                                                                    | Log file address: | F:\/小林\TAG07\配置软件\新版本配置软件\V   | 1.0.4\Sensor Configur | ation Softwarey1.           |
| Sensor Configuration Software v1.0.4      Debug Mode  Long Key!! Long Key!! Into Configure Mode!! Into Configure Mode!! Save Save Save CMD OK                                                                                                    | Log file address: | F:\/Jv林\TAG07\配置软件\新版本配置软件\V: | 1.0.4\Sensor Configur | ation Softwarey1.           |
| Sensor Configuration Software v1.0.4      Sensor Configuration Software v1.0.4      Debug Mode      Long Key!!      Long Key!!      Into Configure Mode!!      Into Configure Mode!!      Save      Save      Save      CMD OK      CMD OK                      | Log file address: | F:\小林\TAG07\配置软件\新版本配置软件\V:   | 1.0.4\Sensor Configur | ation Software <u>v</u> 1.  |
| <ul> <li>Sensor Configuration Software v1.0.4</li> <li>Setting</li> <li>Debug Mode</li> <li>Long Key!!</li> <li>Long Key!!</li> <li>Into Configure Mode!!</li> <li>Into Configure Mode!!</li> <li>Save</li> <li>Save</li> <li>CMD OK</li> <li>CMD OK</li> </ul> | Log file address: | F:\/小林\TAG07\配置软件\新版本配置软件\V   | 1.0.4\Sensor Configur | ation Softwarey1.           |
| Sensor Configuration Software v1.0.4      Setting      Debug Mode  Long Key!!  Long Key!!  Into Configure Mode!!  Into Configure Mode!!  Save Save Save CMD OK  CMD OK                                                                                          | Log file address: | F:\/J\林\TAG07\配置软件\新版本配置软件\V: | 1.0.4\Sensor Configur | ration Softwarev1.          |
| Sensor Configuration Software v1.0.4      Debug Mode  Long Key!!  Long Key!!  Into Configure Mode!!  Into Configure Mode!!  Save Save CMD OK  CMD OK                                                                                                    | Log file address: | F:\/Jv林\TAG07\配置软件\新版本配置软件\V: | 1.0.4\Sensor Configur | ation Softwarev1.           |
| <ul> <li>Sensor Configuration Software v1.0.4</li> <li>Pebug Mode</li> <li>Long Key!!</li> <li>Long Key!!</li> <li>Into Configure Mode!!</li> <li>Into Configure Mode!!</li> <li>Save</li> <li>Save</li> <li>CMD OK</li> <li>CMD OK</li> </ul>                  | Log file address: | F:\/小林\TAG07\配置软件\新版本配置软件\V   | 1.0.4\Sensor Configur | ation Softwarev1.           |
| <ul> <li>Sensor Configuration Software v1.0.4</li> <li>Setting</li> <li>Debug Mode</li> <li>Long Key!!</li> <li>Long Key!!</li> <li>Into Configure Mode!!</li> <li>Into Configure Mode!!</li> <li>Save</li> <li>Save</li> <li>CMD OK</li> </ul>                 | Log file address: | F:\/\\林\TAG07\配置软件\新版本配置软件\V  | 1.0.4\Sensor Configur | ration Software <u>v</u> 1. |
| Sensor Configuration Software v1.0.4      Debug Mode  Long Key!!  Long Key!!  Into Configure Mode!!  Into Configure Mode!!  Save Save CMD OK  CMD OK  CMD OK  Cmmands #DS                                                                                       | Log file address: | F:\/J城\TAG07\配置软件\新版本配置软件\V:  | 1.0.4\Sensor Configur | ation Softwarey1.           |

3) View the sensor log in debug mode

After 1 minute, the sensor will exit the configuration mode and enter the sensor log mode. Machine data can be viewed, and log reports are stored in the log file.

| Sensor Configuration Software v1.0.4        |                   |                                                                           |
|---------------------------------------------|-------------------|---------------------------------------------------------------------------|
| Device Setting                              |                   |                                                                           |
| Debug Mode                                  | Log file address: | F:\小林\TAG07\配置软件\新版本配置软件\V1.0.4\Sensor Configuration Software <u>v</u> 1. |
| 6A 9A 6A 9A                                 |                   |                                                                           |
| Out Queue!!                                 |                   |                                                                           |
| Out Queue!!                                 |                   |                                                                           |
| 1 00 08 01 40 00 08 01 00                   |                   |                                                                           |
| 1 00 08 01 40 00 08 01 00                   |                   |                                                                           |
| 00000000_2021/01/05 10:59:07_00_22.4C_43%_3 | 3.45V             |                                                                           |
| 00000000_2021/01/05 10:59:07_00_22.4C_43%_3 | 3.45V             |                                                                           |
| TX:7E 00 00 00 00 00 C3 00 E0 2B 4C 03      |                   |                                                                           |
| TX:7E 00 00 00 00 00 C3 00 E0 2B 4C 03      |                   |                                                                           |
| Tx Done                                     |                   |                                                                           |
| Tx Done                                     |                   |                                                                           |
|                                             |                   | E                                                                         |
|                                             |                   |                                                                           |
| Long Key!!                                  |                   |                                                                           |
| Long Kevil                                  |                   | *                                                                         |
| Commands #DS                                |                   | Sending Pause                                                             |
| Ready                                       |                   | COM4,9600 Exit debug mode                                                 |

#### 4) Click to exit debug mode

Click to exit debugging mode to return to the home page, If the sensor green light is off, it is necessary to click "disconnect" and press the button again for 3 seconds. Click the connect when the green light is always on.

| Sensor Configuration | n Software v1.0.4              |                   |                            |                      |                             |
|----------------------|--------------------------------|-------------------|----------------------------|----------------------|-----------------------------|
| Device Setting       |                                |                   |                            |                      |                             |
| Debug Mode           |                                | Log file address: | F:\小林\TAG07\配置软件\新版本配置软件\V | 1.0.4\Sensor Configu | ration Software <u>v</u> 1. |
| 6A 9A 6A 9A          |                                |                   |                            |                      | •                           |
| Out Queue!!          |                                |                   |                            |                      |                             |
| Out Queue!!          |                                |                   |                            |                      |                             |
| 1 00 08 01 40 00 08  | 01 00                          |                   |                            |                      |                             |
| 1 00 08 01 40 00 08  | 01 00                          |                   |                            |                      |                             |
| 00000000_2021/01/0   | 05 10:59:07_00_22.4C_43%_3.45V |                   |                            |                      |                             |
| 00000000_2021/01/0   | 05 10:59:07_00_22.4C_43%_3.45V |                   |                            |                      |                             |
| TX:7E 00 00 00 00 00 | 0 C3 00 E0 2B 4C 03            |                   |                            |                      |                             |
| TX:7E 00 00 00 00 00 | C3 00 E0 2B 4C 03              |                   |                            |                      |                             |
| Tx Done              |                                |                   |                            |                      |                             |
| Tx Done              |                                |                   |                            |                      |                             |
|                      |                                |                   |                            |                      | E                           |
|                      |                                |                   |                            |                      |                             |
| Long Key!!           |                                |                   |                            |                      |                             |
| Long Kevil           |                                |                   |                            |                      | -                           |
| Commands             | #DS                            |                   | Sending                    |                      | Pause                       |
| Ready                |                                |                   |                            | COM4,9600            | Exit debug mode             |

Note: The sensor can only be configured when the green light is always on. The sensor cannot be configured after the green light is off.

## DFU

can use the configuration software to upgrade the device firmware

1) Select the bin file and click "Start".

| 🌸 Sensor Config | guration Software v1.1 | 0                                                       |                                                      | <u>9423</u> |         | ×    |
|-----------------|------------------------|---------------------------------------------------------|------------------------------------------------------|-------------|---------|------|
| Device S        | Setting DFU            | Exit                                                    |                                                      |             |         |      |
|                 |                        |                                                         |                                                      |             |         |      |
|                 |                        |                                                         |                                                      |             |         |      |
|                 |                        | Device Firmware U                                       | Jpgrade                                              |             |         |      |
|                 | Upgrade File:          | C:\Users\lisa\Downloads\tag08B_TR78M_LoRa_Stand         | dard_V2.16.bin                                       |             |         |      |
|                 |                        |                                                         |                                                      |             |         |      |
|                 | Tips:Don't close th    | program or disconnect the device during the upgrade. Al | fter the upgrade is complete, wait for the device to |             |         |      |
|                 |                        |                                                         |                                                      |             |         |      |
|                 |                        |                                                         |                                                      |             |         |      |
|                 |                        |                                                         |                                                      |             |         |      |
| leady           |                        |                                                         | COM3,9600                                            |             | Debug N | lode |
| ) Firmwar       | e upgrade.             |                                                         |                                                      |             |         |      |
| Sensor Config   | juration Software v1.1 | D                                                       |                                                      | 8000        |         | ×    |
| Device S        | Setting                | Exit                                                    |                                                      |             |         |      |
|                 |                        |                                                         |                                                      |             |         |      |
|                 |                        |                                                         |                                                      |             |         |      |
|                 |                        |                                                         |                                                      |             |         |      |

**Device Firmware Upgrade** 

66% Tips:Don't close the program or disconnect the device during the upgrade. After the upgrade is complete, wait for the device to restart before connecting to it.

C:\Users\lisa\Downloads\tag08B\_TR78M\_LoRa\_Standard\_V2.16.bin

Start

COM3,115200

Debug Mode

Device Firmware Upgrade

3) Device firmware upgrade successfully.

Upgrade File:

| Sensor Configuration Software v1.1.30                                                                                                    |             | 9 <u>10</u> 9 |         | ×   |
|----------------------------------------------------------------------------------------------------|-------------|---------------|---------|-----|
| Device Setting DFU Exit                                                                                                    |             |               |         |     |
| Upgrade File:<br>C:UsersVisa<br>Device firmware upgrade successfully!<br>200%<br>Tips:Don't close the program or disconnect the device during the upgrade. After the upgrade is complete, wait for<br>restart before connecting to it. | Start       |               |         |     |
| Device Firmware Upgrade                                                                                                    | COM3,115200 | D             | ebug Mo | /de |

4) If the device cannot be connected or upgraded due to any abnormal operation during the upgrade, please contact us.